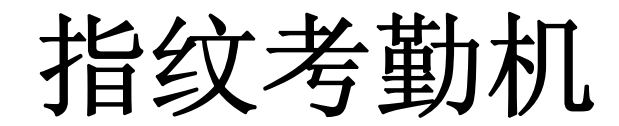

用户手册

# 安全指导:

1、使用前请认真阅读此手册

- 2、请留意手册上所有的注意事项。
- 3、如发生以下情况,请及时联系我们的技术支持:
- 电源线或插头损坏
- 液体渗入设备内
- 设备工作不正常或用户不能按照用户手册的指导下使用设备
- 设备不慎跌落或受创
- 设备刚购买发现有明显的破损迹象
- 4、请正确的插电源线

# 注意事项:

- 请勿将本产品放置在强光直射到的地方,强光对指纹信息的采集有明显的影响,可能会导致指纹信息无法通过验证。
- 本产品工作的温度在 0-50℃以内,否则会对设备造成损害。,
- 请不要剧烈碰撞本产品,可能会导致产品内部部件松动或损坏,且不具备防水特性,请勿让产品淋雨或受潮。

# 指纹正确放置

# 注:(指纹中心尽量要放在窗口中心)

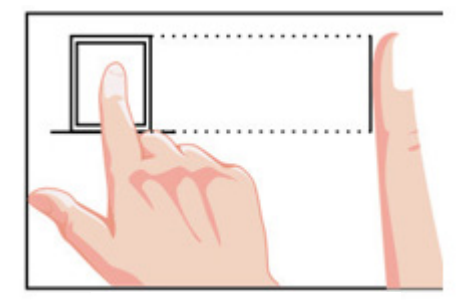

指纹放置位置正确 √

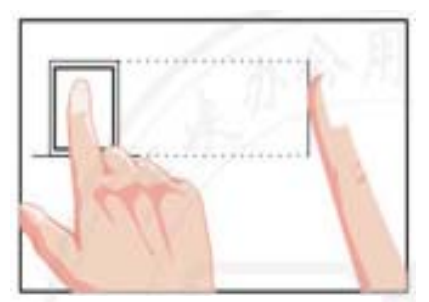

## 指纹放置位置错误 ×

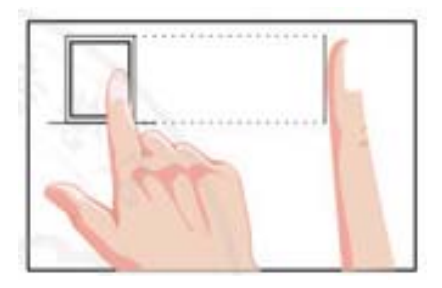

指纹放置位置太偏 ×

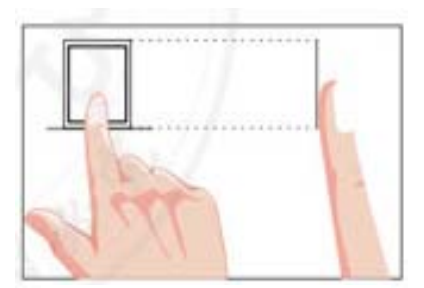

指纹放置位置太靠下 ×

键盘功能说明

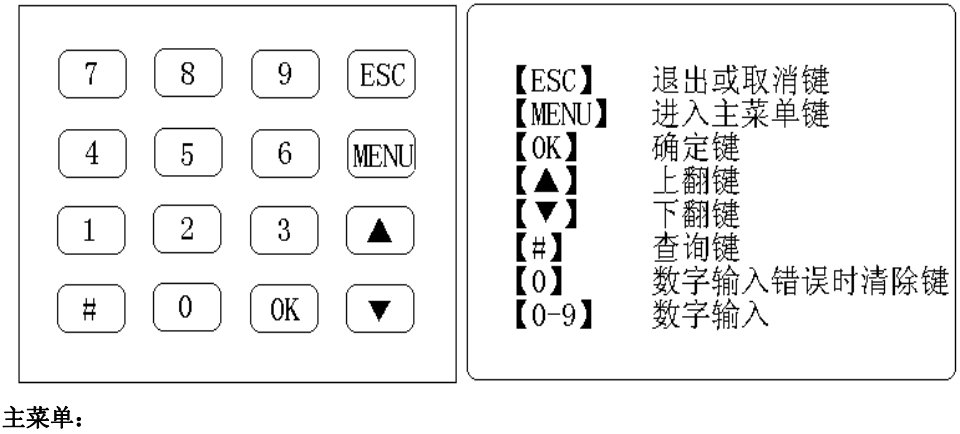

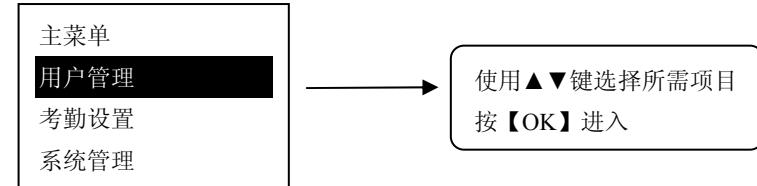

用户管理 考勤设置 系统管理

U盘管理

用于进行用户注册、管理员注册、删除设置。 用于进行时间、班段、跨日、响铃次数设置。 用于设置、恢复出厂设置或查看系统信息。 用于 U 盘导出导入考勤报表。 1.1、时间设置

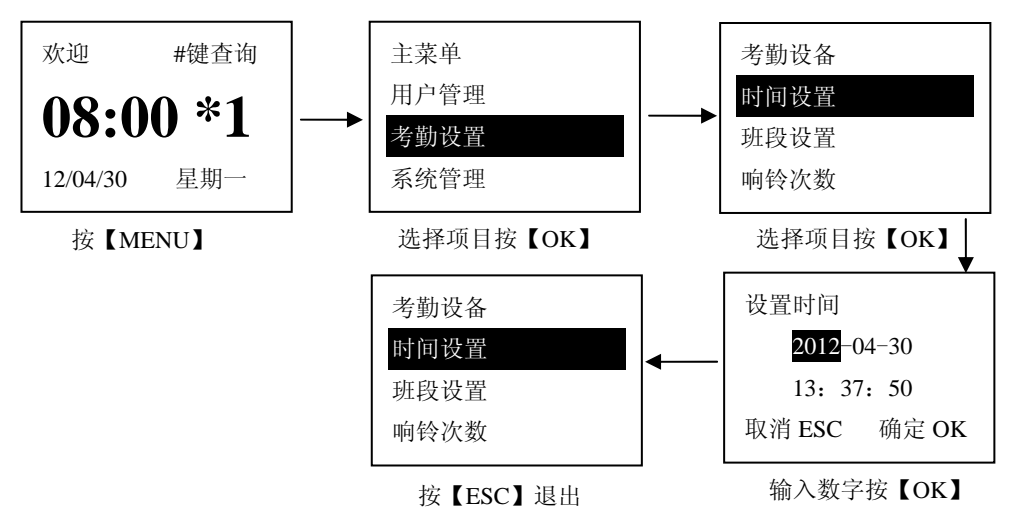

## 1.2、注册

1.2.1、指纹注册编程(用户注册、考勤与管理员的注册、考勤方法是一样的)

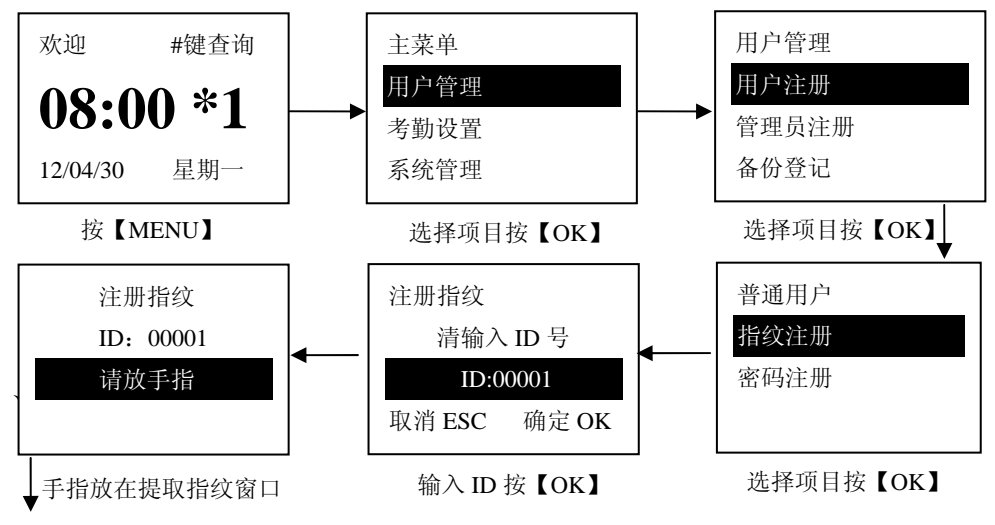

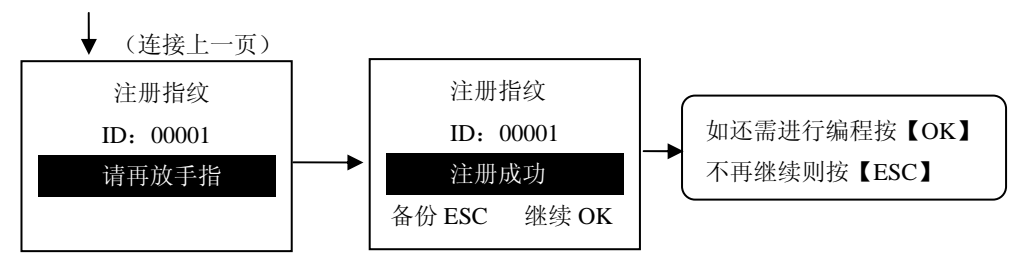

手指再放在提取指纹窗口

1.2.2、密码注册编程(用户注册、考勤与管理员的注册、考勤方法是一样的)

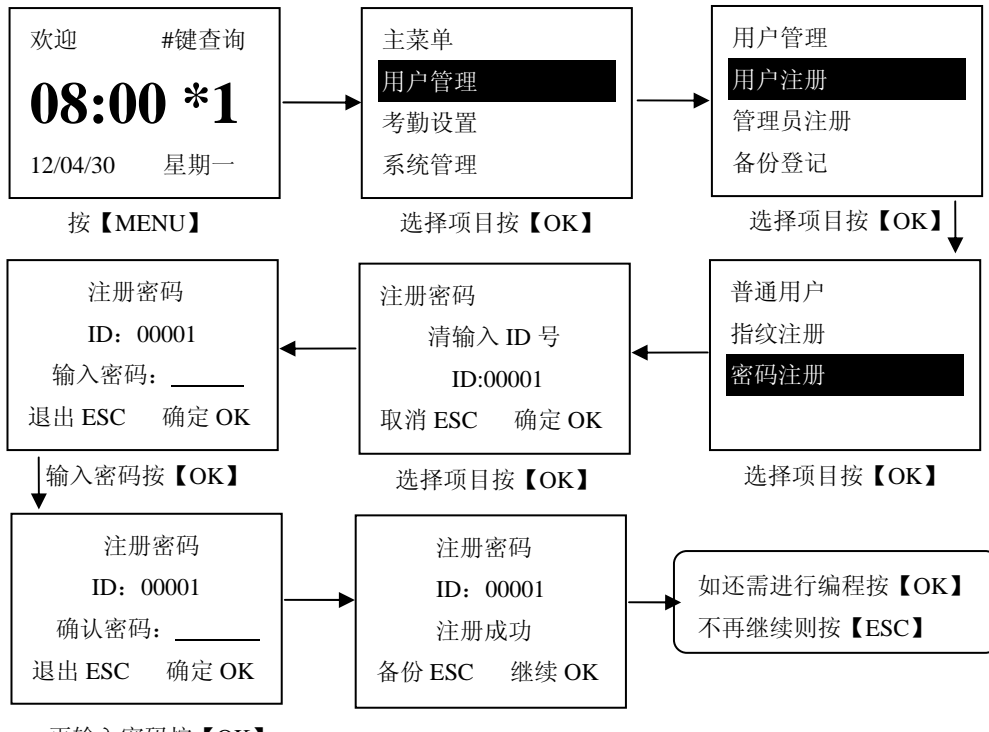

再输入密码按【OK】

## 1.3、备份登记

1.3.1、指纹备份登记

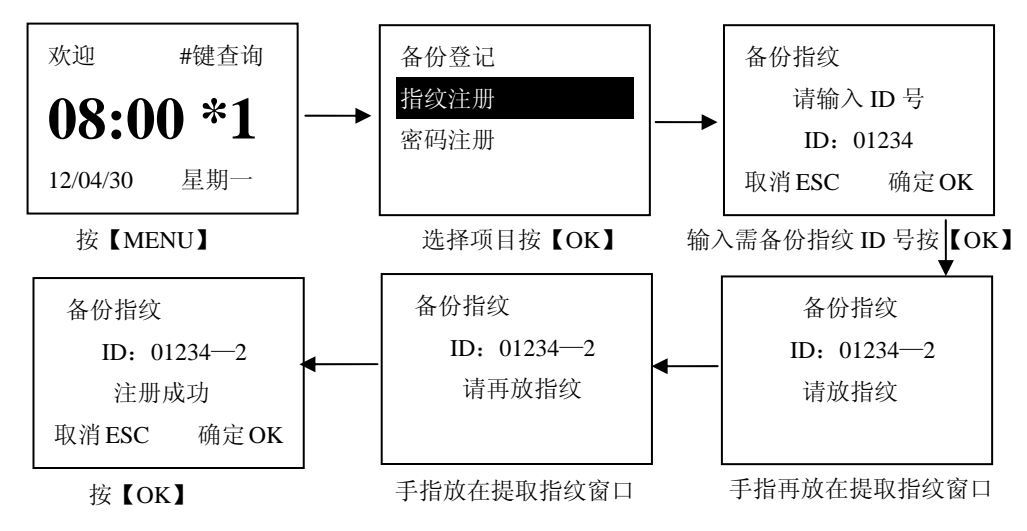

1.3.2、密码备份(注:密码备份是用于指纹不能考勤,输入密码备份 ID 号必须是已进行指纹 注册的指纹 ID 号)

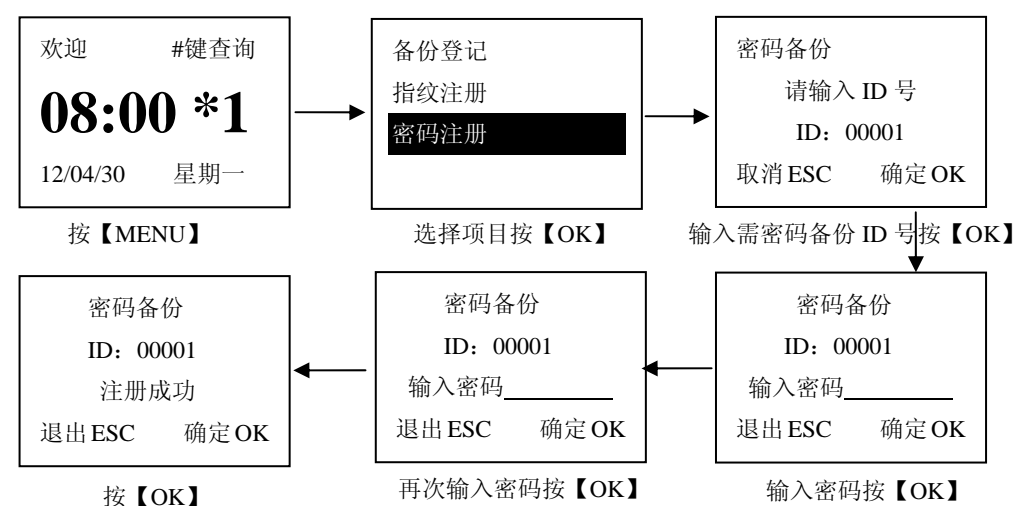

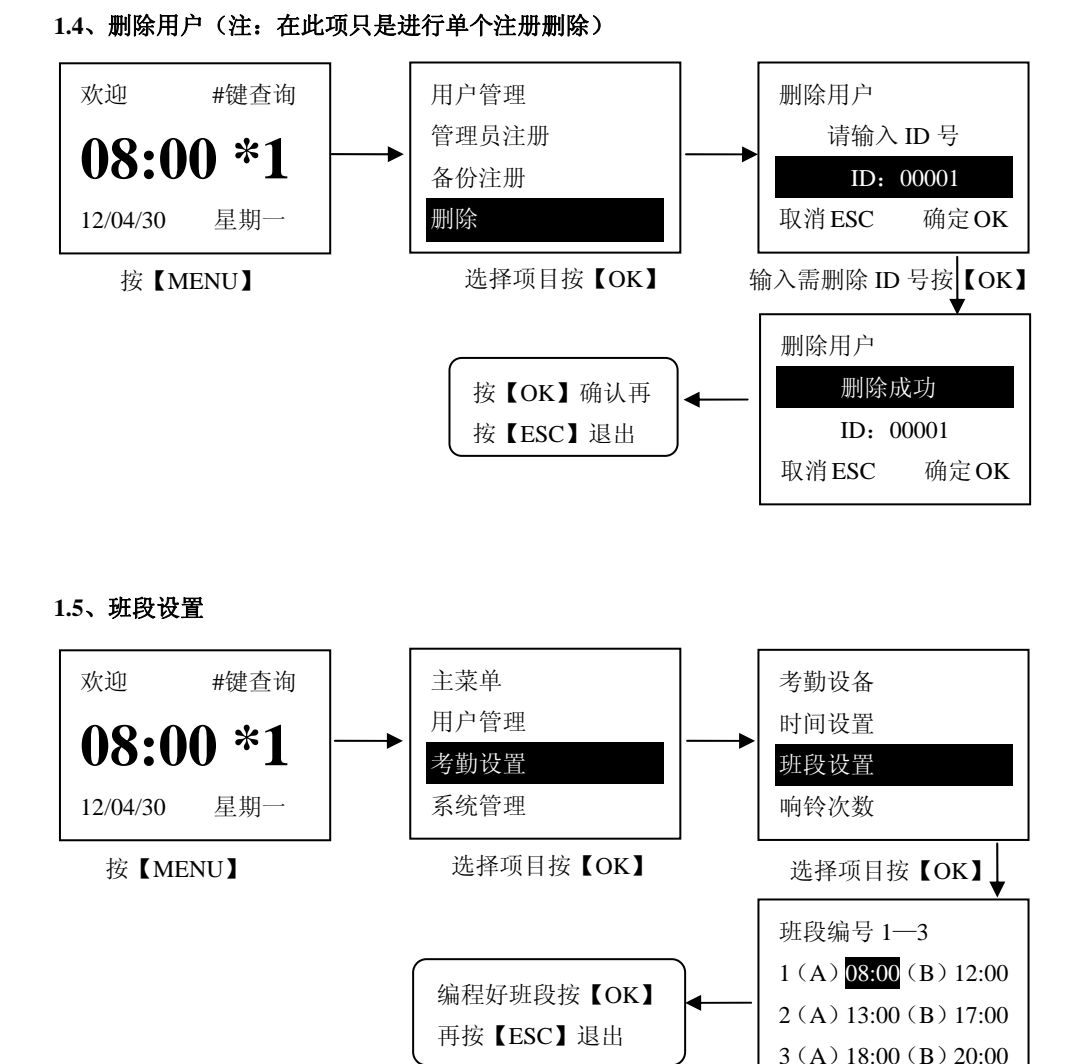

(机器上方屏幕已键盘中间有两个指示灯分别对应班段的6个上下班打卡时间,指示灯会随着 不同的上下班时间而自动移动上班时间提前半个小时有效) 1.6、跨日设置

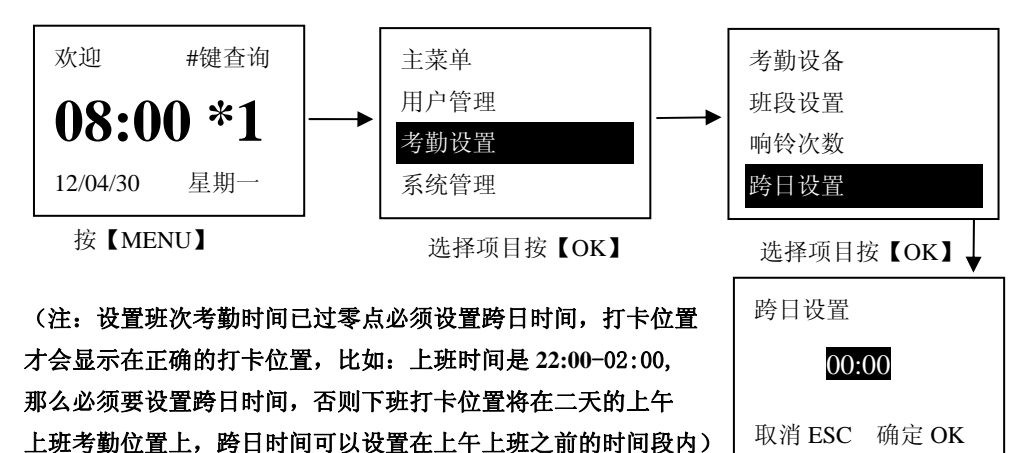

输入所需时间段按【OK】 再按【ESC】退出

#### 1.7、响铃次数 (注: 响铃的最多次数是 10 次)

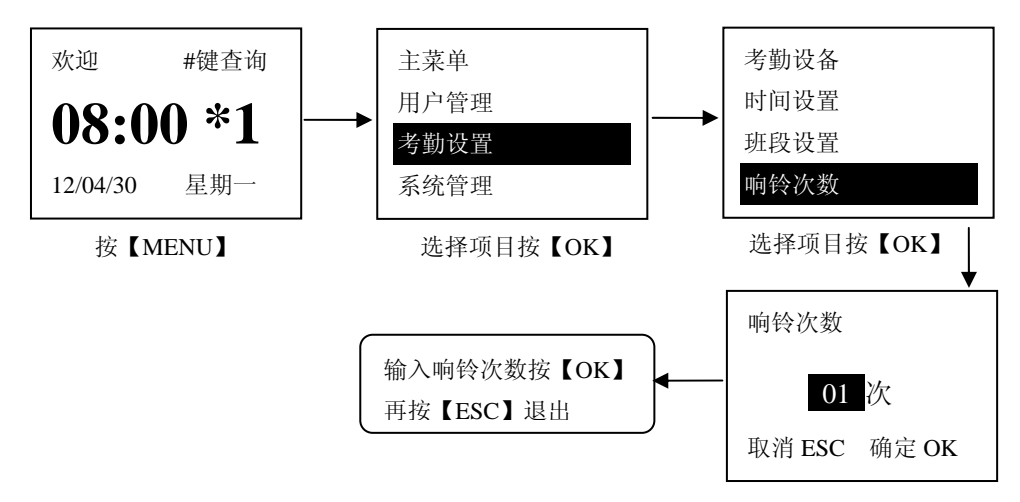

## 二、考勤与查询

#### 2.1、各种方式考勤操作

2.1.1、使用指纹考勤(考勤迟到或早退,会在签到时间后面显示"\*"以作登记)

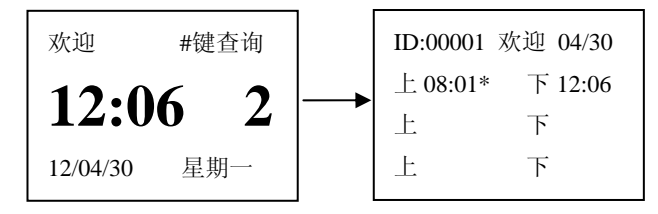

已进行注册手指再放在提取指纹窗口

2.1.2、使用密码考勤(考勤迟到或早退,会在签到时间后面显示"\*"以作登记)

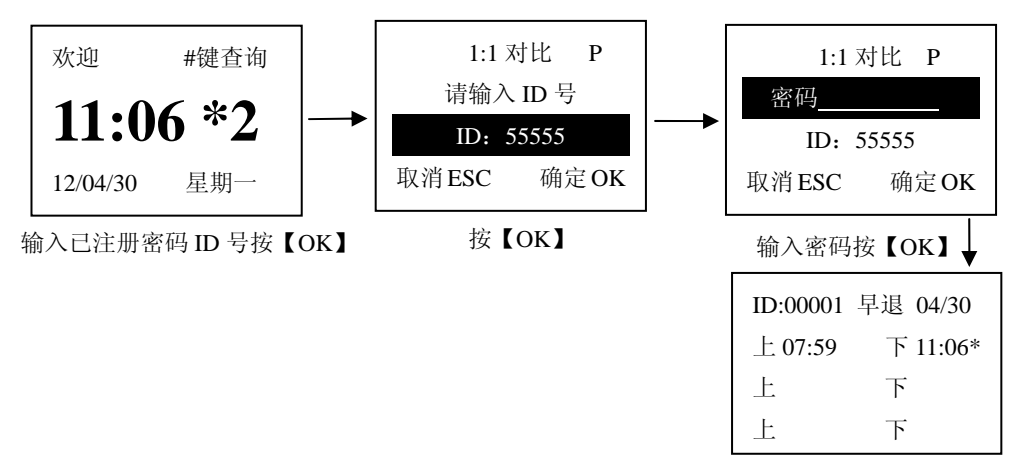

## 指示灯:

指示灯是方便打卡时知道打的是上班卡或是下班卡,如需提前打卡下班或上班则需要使用到键 盘上的【▲】【▼】选择上班打卡或下班打卡,选择时指示灯会移动位置,选择时看指示灯的 位置是在左边还是右边位置上,左边位置是上班时间,右边位置是下班时间,手动选择指示灯 移动一分钟后自动回复到原来的位置。

## 2.2、考勤查询

2.2.1、指纹#键查询

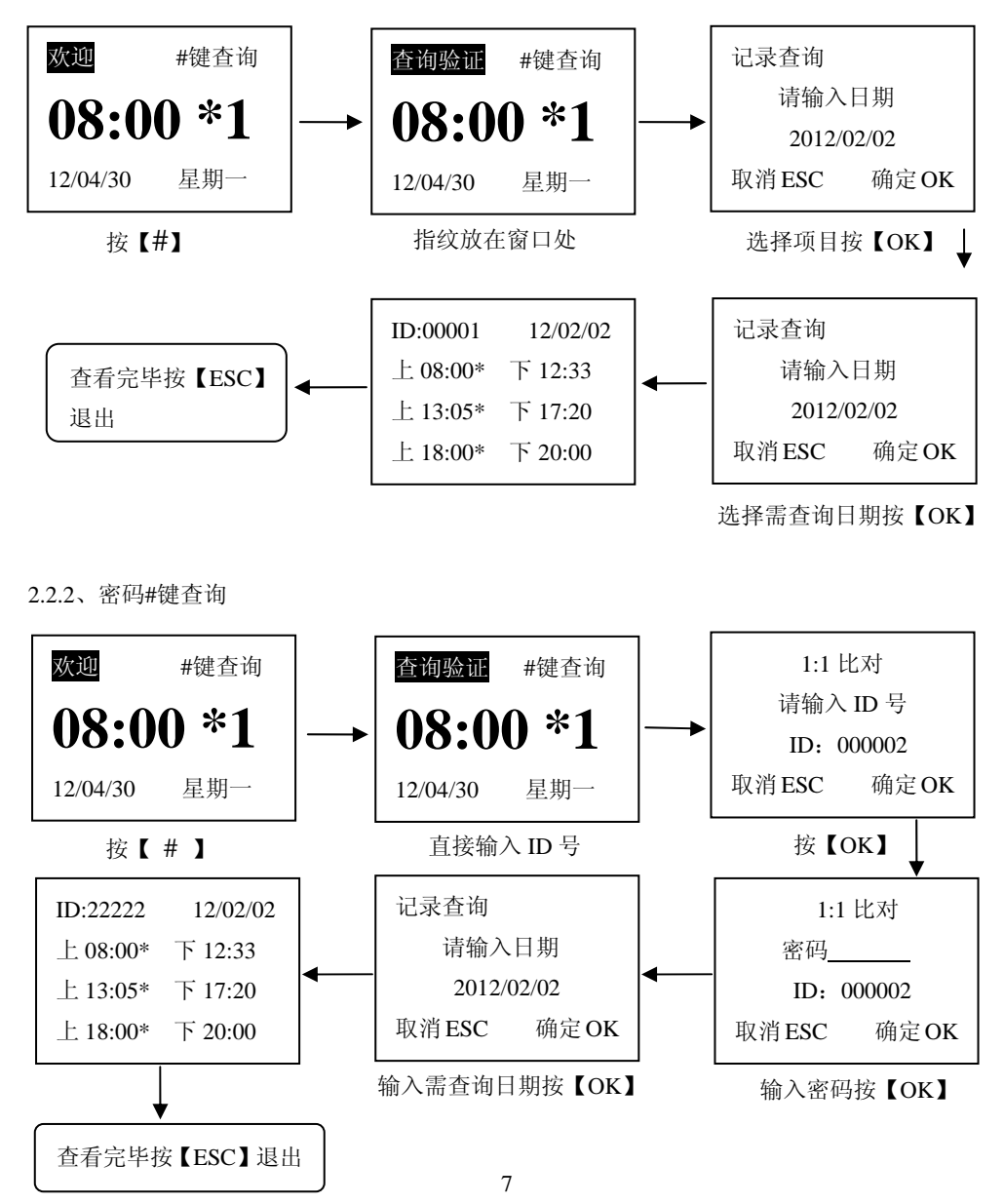

## 三、管理员

#### 3.1、管理员

管理员注册后,就如设置了密码,每次进入主菜单时必须使用管理员的指纹或密码方可进入。 3.1.1、使用指纹进入主菜单

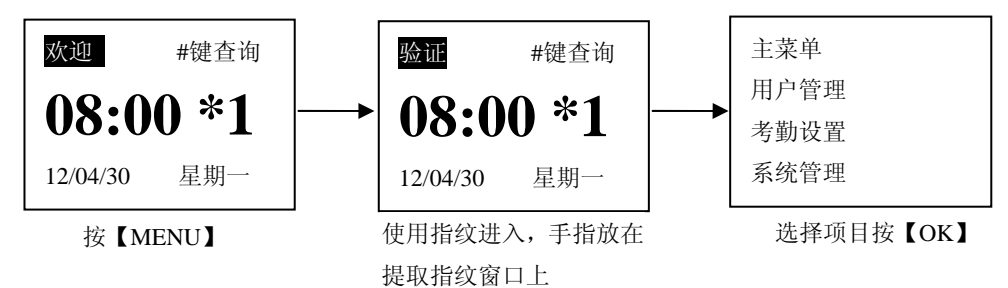

3.1.2、使用密码进入主菜单

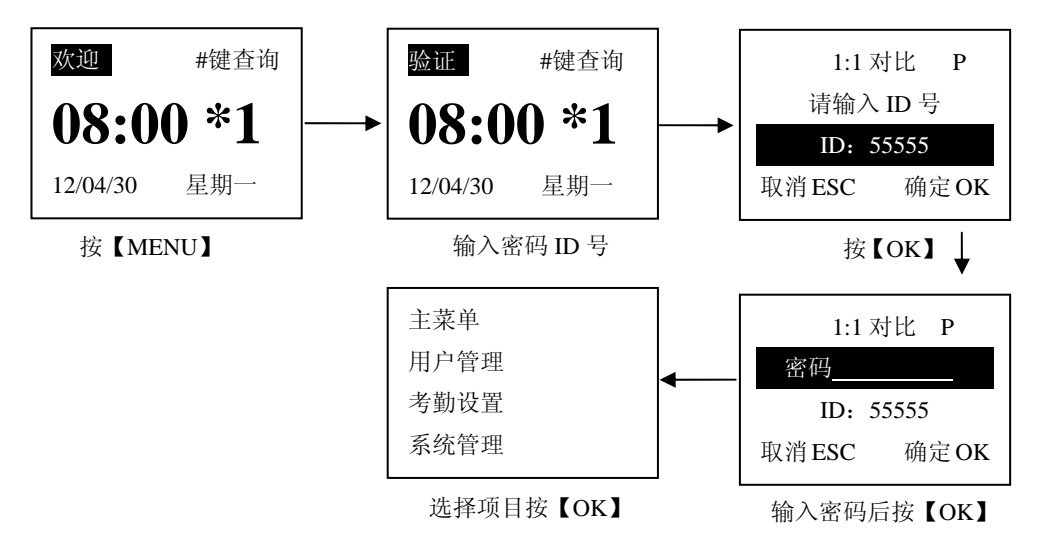

## 四、 系统管理

4.1、系统设置

4.1.1、机号(用户可对机器进行编上号码,使其机器便于记录)

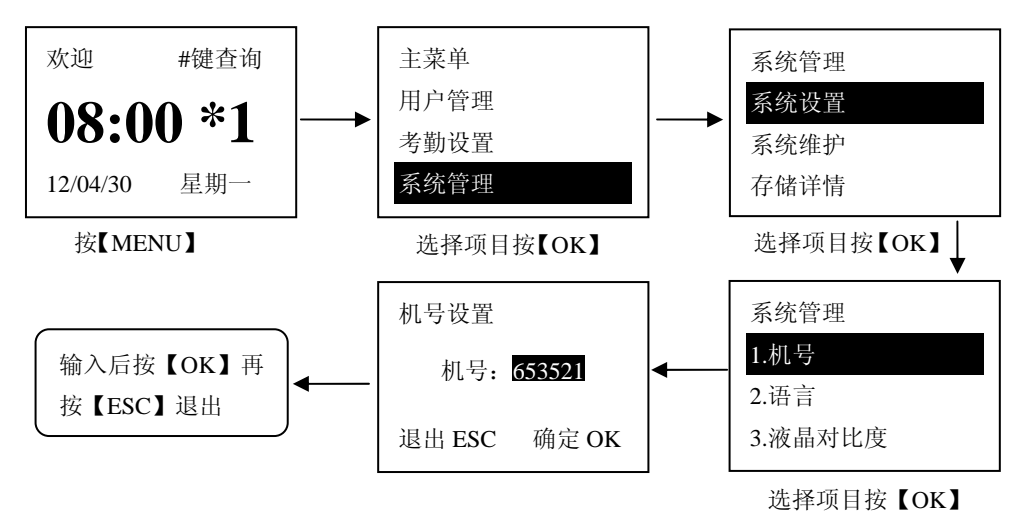

4.1.2、语言(本机只提供中文与英文做选择)

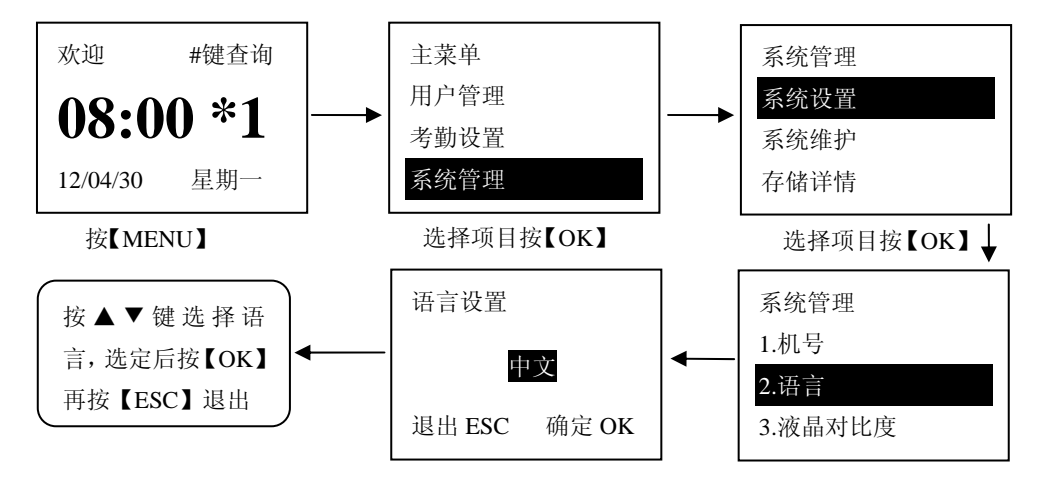

4.1.3、液晶对比度

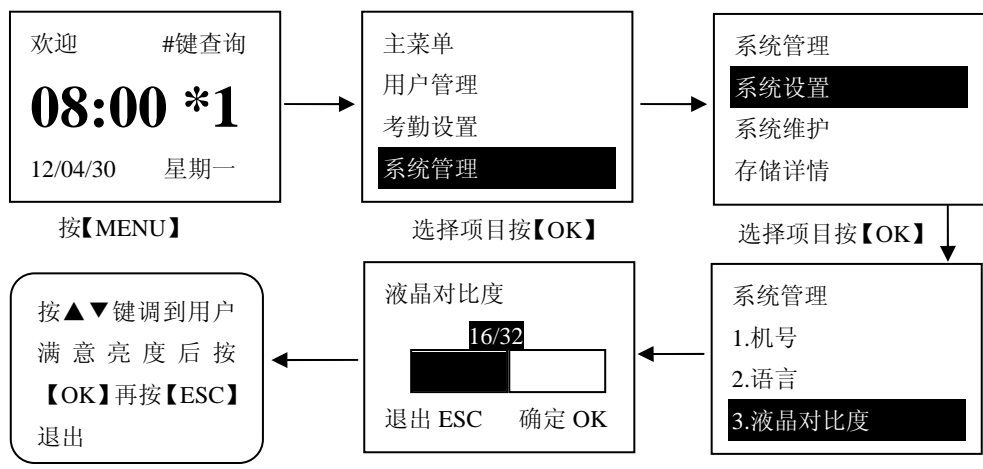

选择项目按【OK】

4.1.4、管理员总数(设定管理员的数量,设置时不能超出范围)

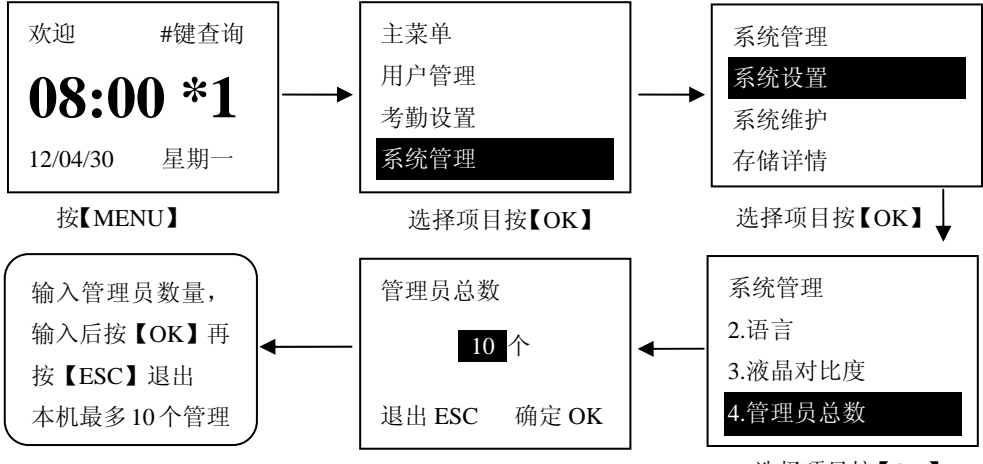

选择项目按【OK】

4.1.5、语音提示(指纹机在操作时,则会发出语言提示)

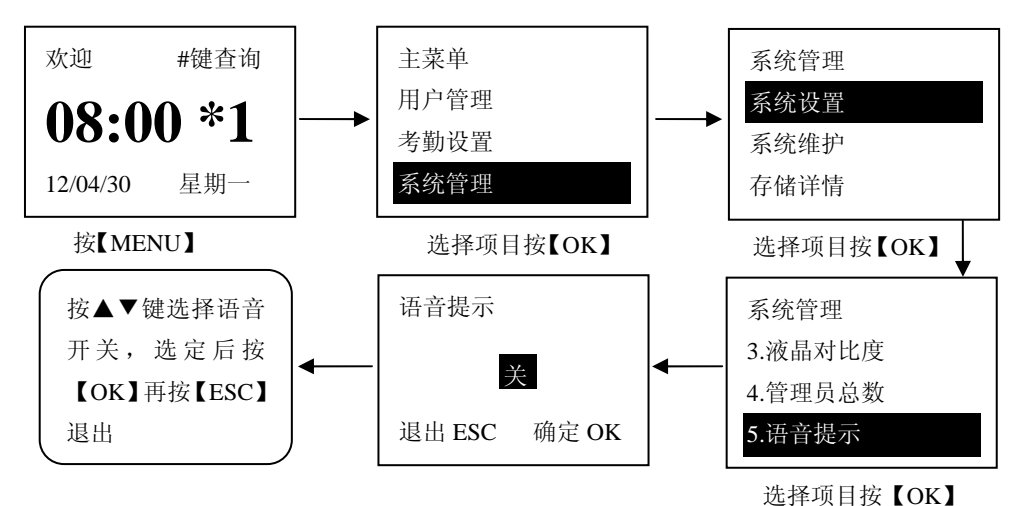

4.1.6、通讯波特率(通讯的速率)

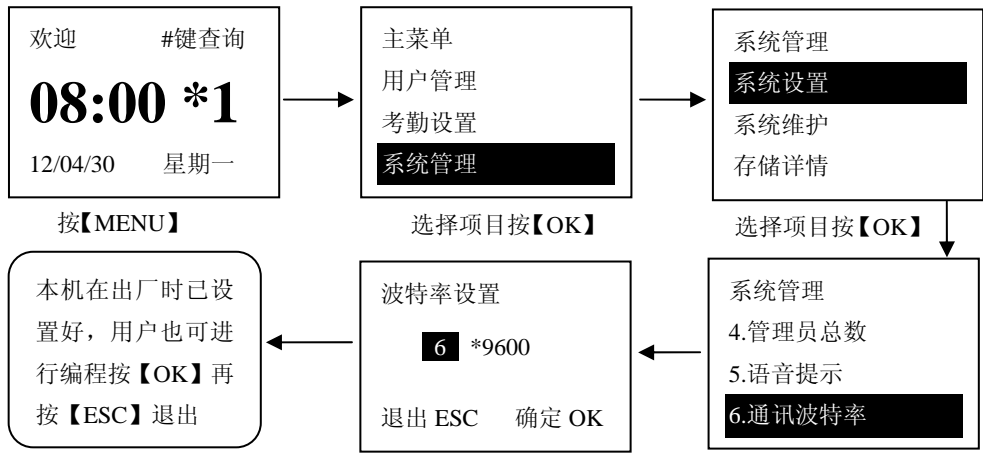

选择项目按【OK】

## 4.2、系统维护

4.2.1、删除全部记录(此项是将考勤记录全部删除)(注:需操作此项请联系厂商)

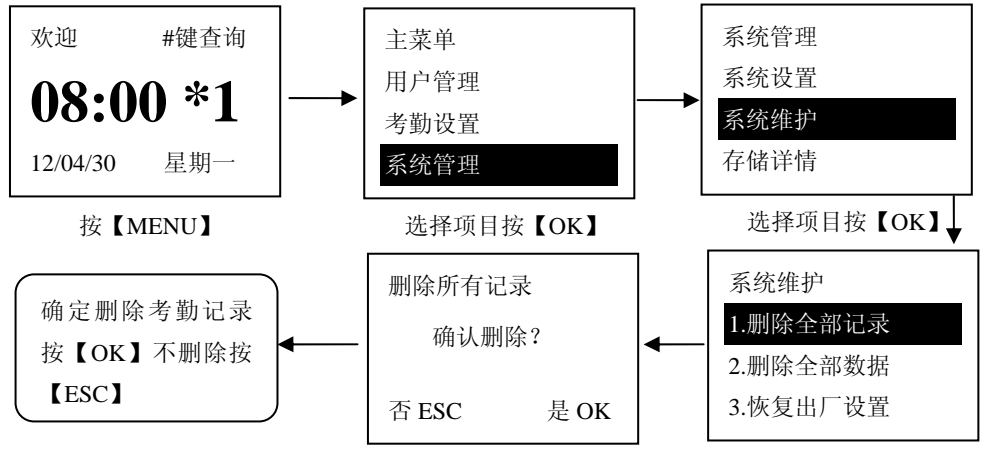

选择项目按【OK】

4.2.2、删除全部数据(此项是将指纹注册和密码注册进行删除)(注:需操作此项请联系厂商)

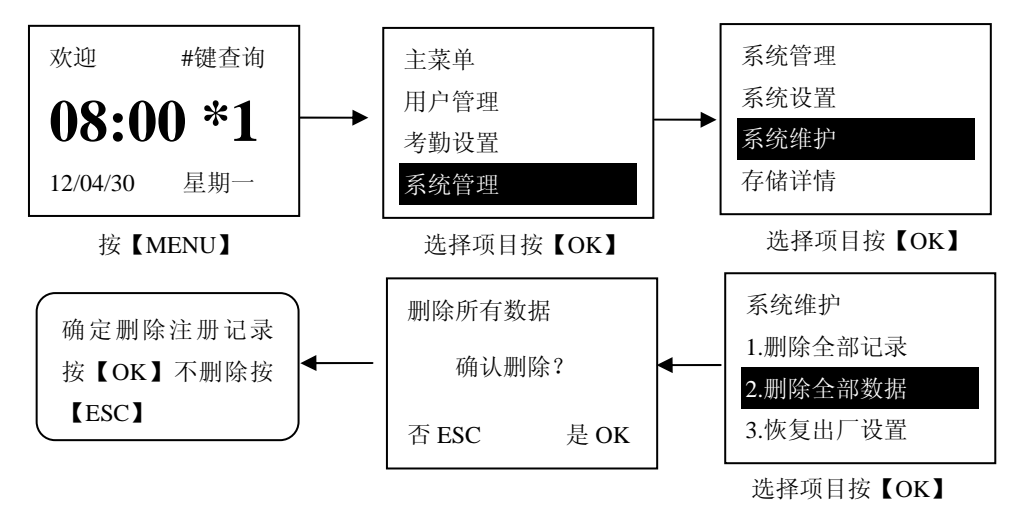

4.2.3、恢复出厂设置(此项操作是将机子进行初始化,全部数据将恢复出厂时的默认值)

(注: 需操作此项请联系厂商)

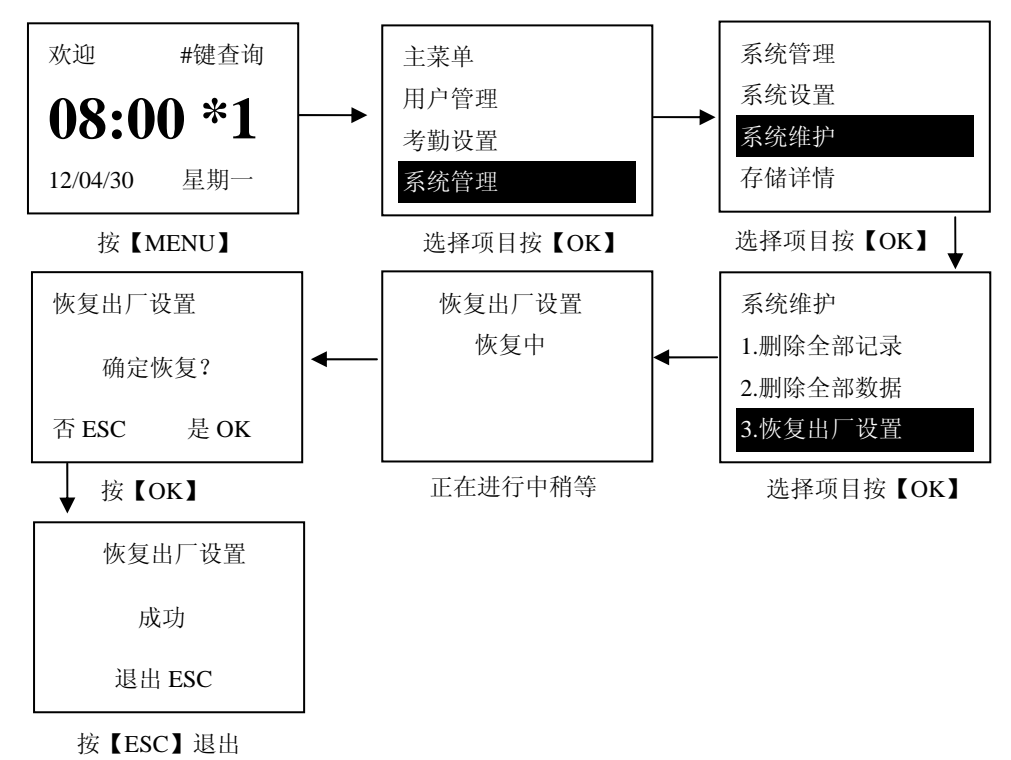

4.3、存储详情

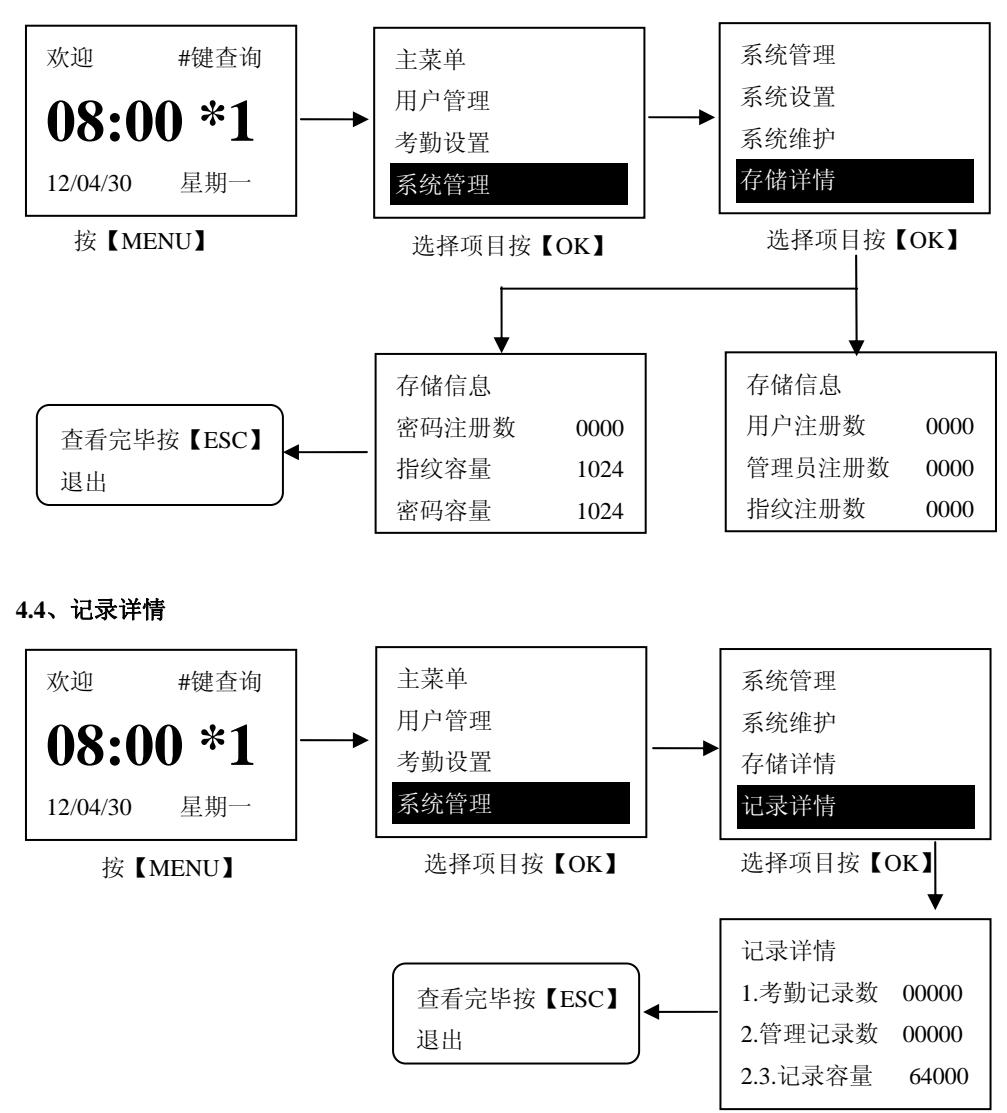

五、U 盘管理

5.1、U 盘下载

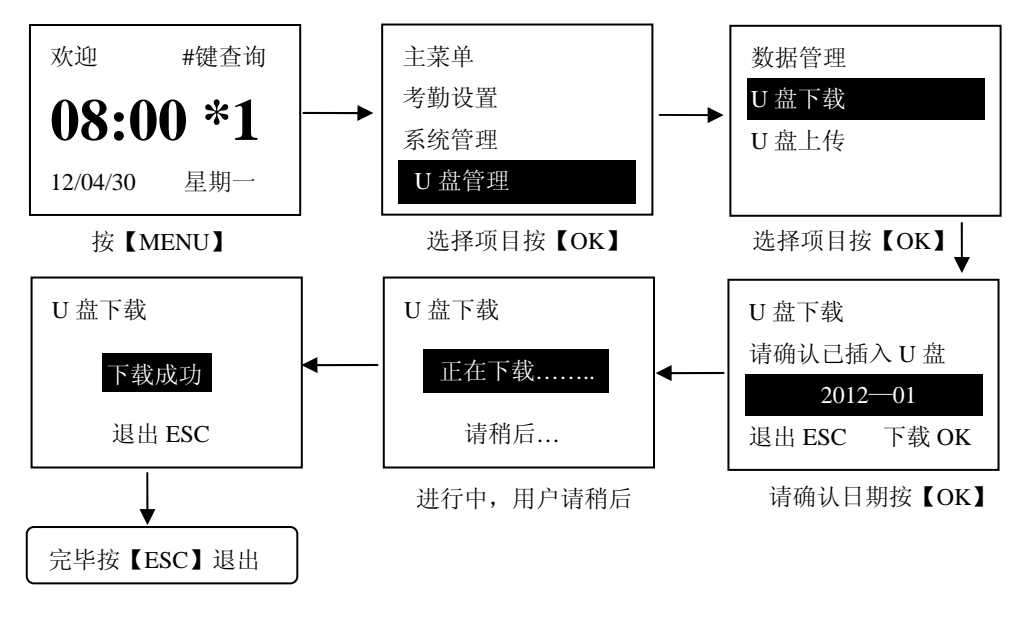

### 5.2、U 盘上传(调试使用,终端用户无需操作)

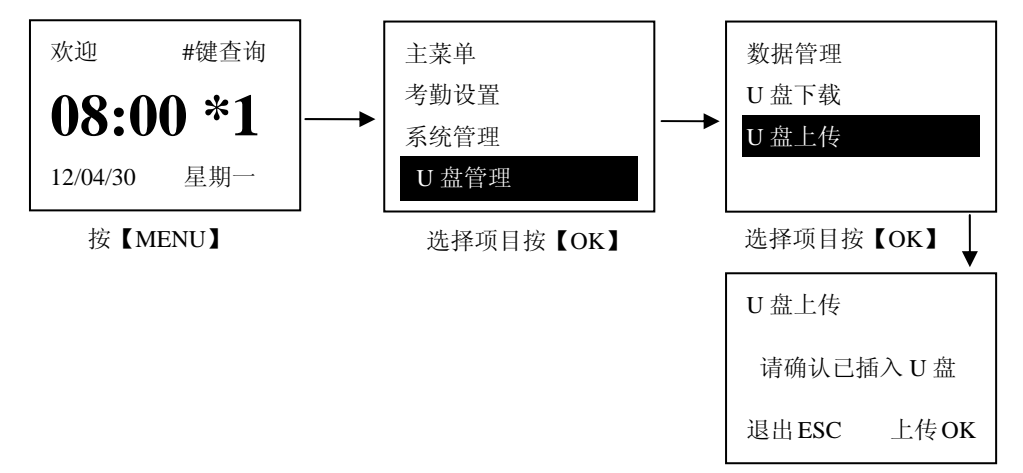